## August 2015 Section 01

Access to eBook through WebAssign

- 1) <u>www.webassign.net</u>
- 2) Upper right hand corner of the screen "Click Enter Class Key"
- 3) wustl 2691 9343 (please use lower case letter)
- 4) Verify your class information "Click , Yes, This is my Class"
- 5) Create a WebAssign account "Click, Continue"
- 6) Complete the next steps and fill out only the blanks that have an \*. "Click Create my Account"
- 7) Prompted for your code that you purchased at the bookstore Enter the code exactly as it appears on the card.
- 8) Finish the steps to complete your set up.

This is a one-time set up. Next time you enter WebAssign to access the eBook, you will enter your username, institution code (wustl) and then your password.